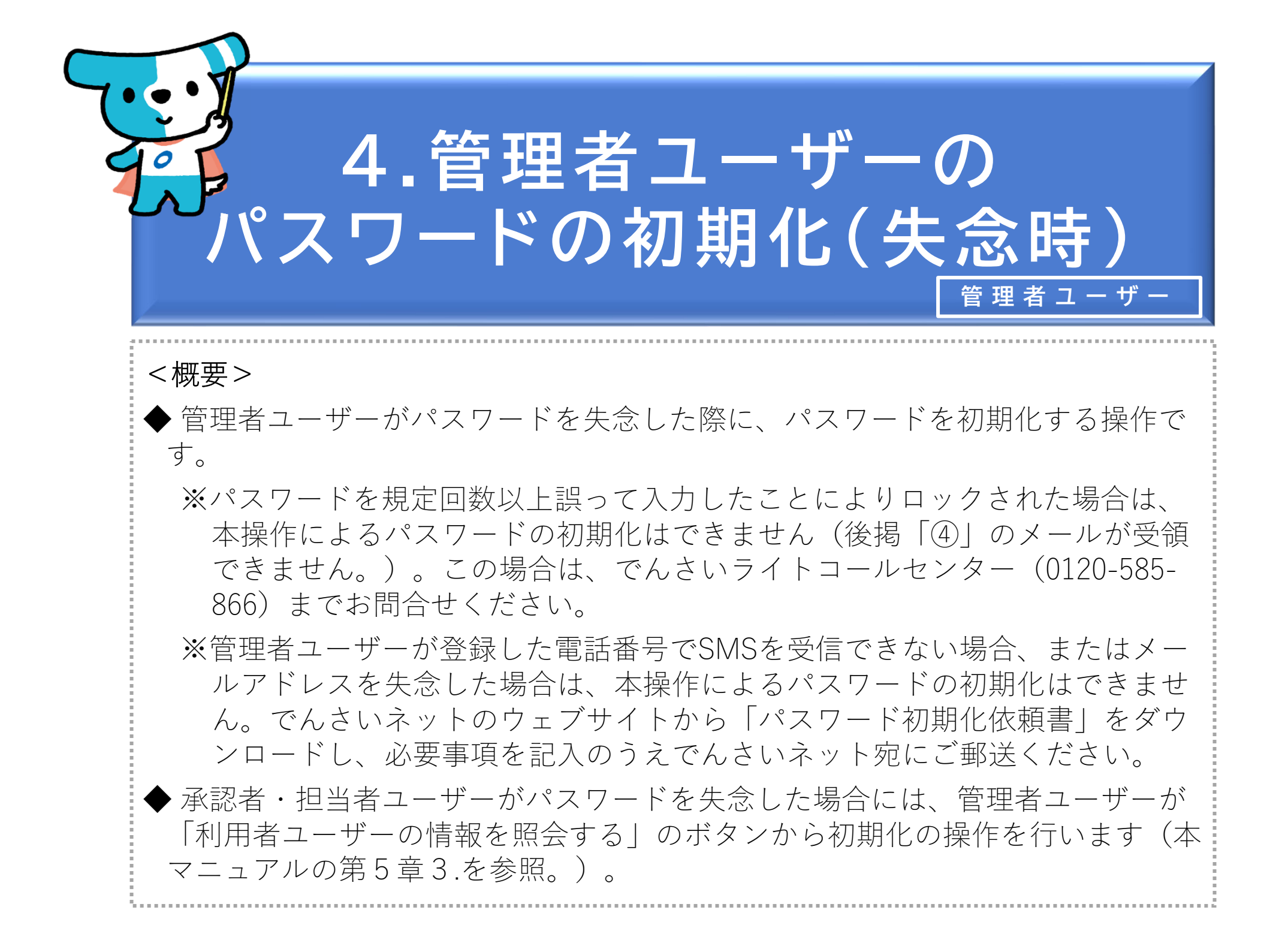

## でんさいライト パスワード初期化の手続き こちらは、管理者の方がご自身のパスワードの初期化の手続きを行うページです。 (担当者・承認者の方が、パスワードをロック/失念された場合は、このページからはお手続きできません。「管理者メニュー」-「ユ ーザー一覧|から、パスワードロック解除またはパスワード初期化を行ってください。) パスワードを初期化するためには、管理者が登録されたご自身のメールアドレスが必要です。 登録されたメールアドレスを失念された場合やメールアドレスを入力後、しばらく経過してもメールを受領できない場合、別途のお手 続きが必要となる可能性がありますので、お手数をおかけいたしますが、下記のお問合せ電話番号までご連絡ください。 お問合せ電話番号:0120-585-866 お問合せ受付時間:月曜日~余曜日(祝日及び12/31~1/3を除く)9:00~17:00 Copyright C densai.net All Rights Reserved.

管理者ユーザーがでんさいネットのウェブサイトから「パスワード初期化の手続き」のページを開き、「次へ」のボタンをクリックします。

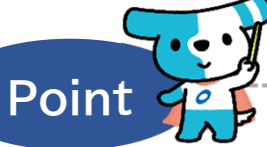

 「パスワード初期化の手続き」のページのURL は以下のとおりです。

https://da.densai-light.jp/DDAClientAppC/#/SC ID00211

- ・管理者ユーザーがパスワードを規定回数以上誤って入力したことによりロックされた場合は、本操作によるパスワードの初期化はできません(④のメールが受領できません。)。この場合は、でんさいライトコールセンター(0120-585-866)までお問合せください。
- ・管理者ユーザーが登録した電話番号でSMSを受信 できない場合、またはメールアドレスを失念し た場合は、本操作によるパスワードの初期化は できません。でんさいネットのウェブサイトか ら「パスワード初期化依頼書」をダウンロード し、必要事項を記入のうえでんさいネット宛に ご郵送ください。
- ・承認者・担当者ユーザーがパスワードを失念した場合には、管理者ユーザーが「利用者ユーザーの情報を照会する」のボタンから初期化の操作を行います。

⇒本マニュアルの第5章3.を参照。

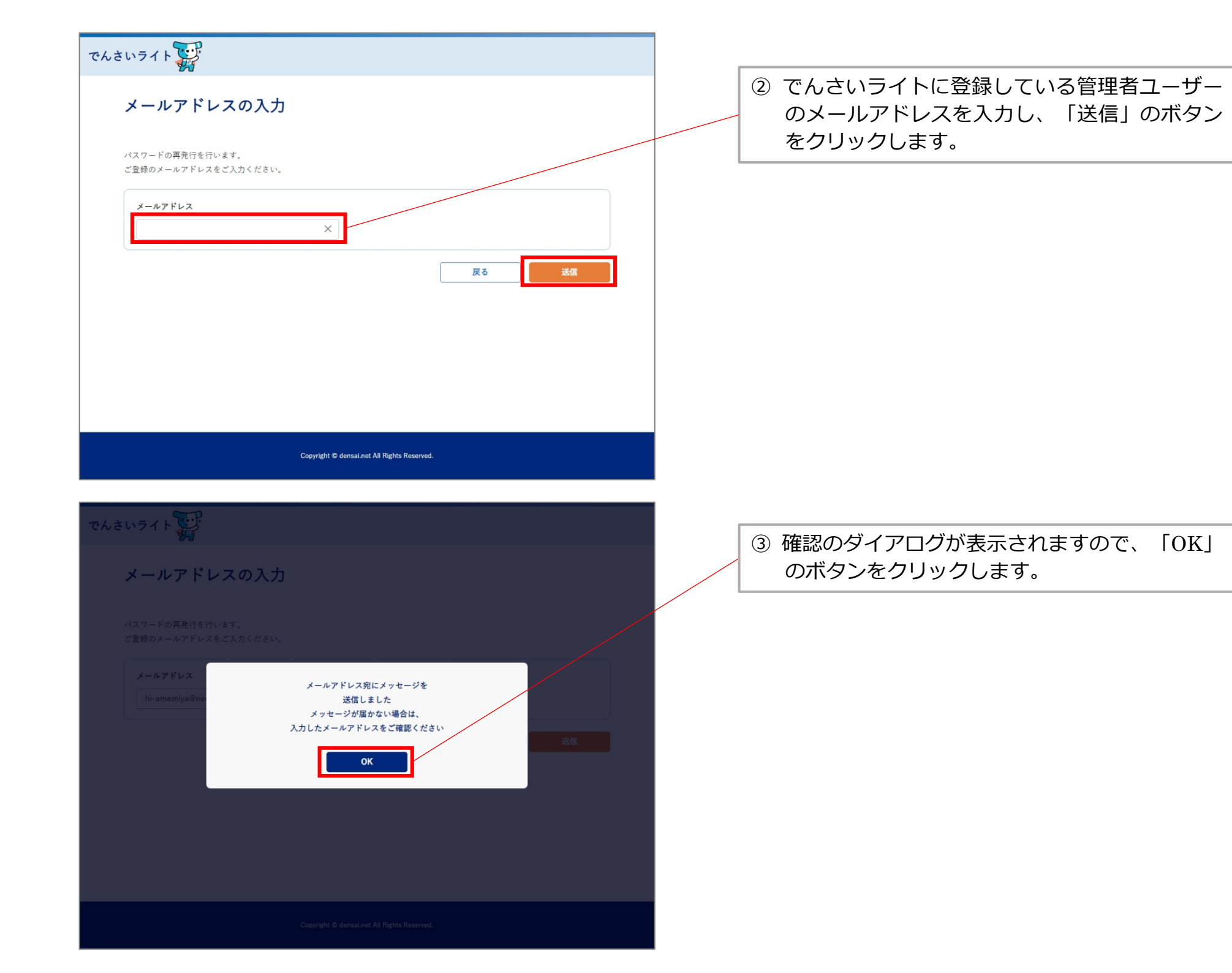

でんさいライトからのお知らせ(TSK24050700008701)

no-reply@mail.qas-densai-light.jp <sup>病先</sup> ☆ 返信 ≪ 全員に返信 → 転送 2024/05/22

いつもでんさいライトをご利用いただきありがとうございます。

以下の認証用 URLからワンタイムパスワードを入力してください。 ワンタイムパスワードは、URLを開いたタイミングで登録されている携帯電話番号へ送信します。

■認証用 URL

https://da.dev-densai-light.jp/DDAClientAppC/#/SZPS00201?acckey=YTdhOTVIOTQ3NzdkNGQ2ODhjZGY3NGQwYzA3NTZIYTI

本メールは送信専用のため、ご返信いただけません。 ご不明点がある場合、または本メールにお心当たりがない場合は大変お手数ですが 下記お問い合わせ先までご連絡頂きますようお願いいたします。

□お問い合わせ先□

電話番号:

0120-1234-5678 受付時間:

月曜日~金曜日(12/31~1/3を除く)9:00~17:00 土日祝日は、お休みさせていただきます

□送信元□ 株式会社全銀電子債権ネットワーク (でんさいネット)

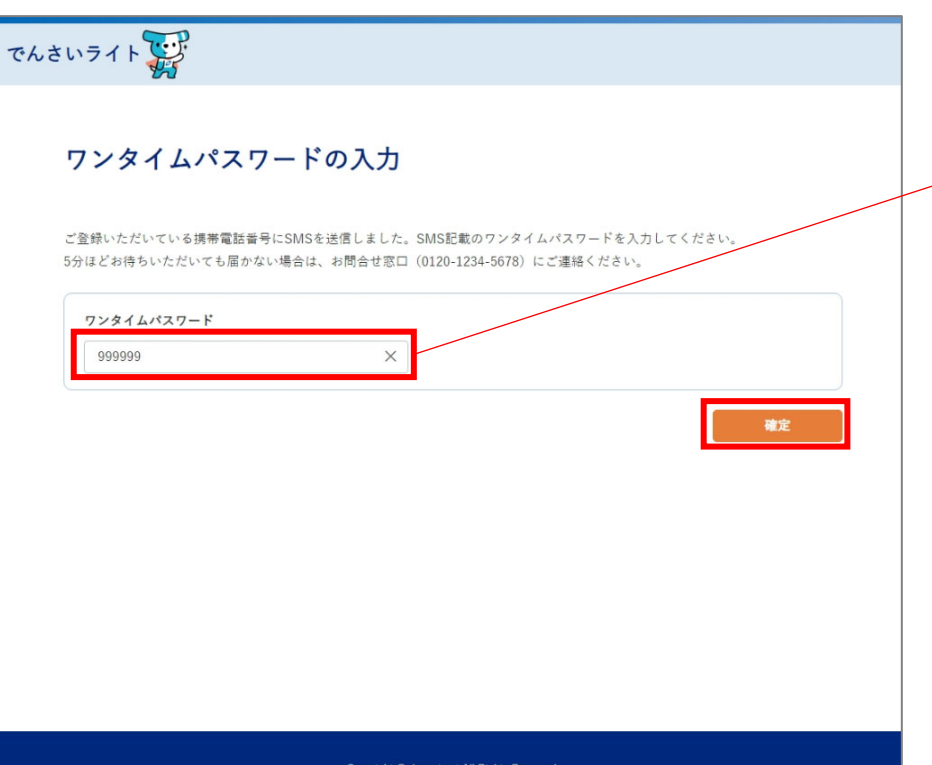

④ ②で入力したメールアドレスにメールが送信されますので、メールに記載されている「認証用URL」をクリックします。
※同URLをクリックすると、下の「ワンタイムパスワードの入力」の画面が開きます。

 ⑤ ④のメールと並行して、でんさいライトに登録 されている管理者ユーザーの携帯電話番号に SMSが送信されますので、SMSに記載されたワ ンタイムパスワードを入力し「確定」のボタン をクリックします。

## ワンタイムパスワードの入力

ご登録いただいている携帯電話番号にSMSを送信しました。SMS記載のワンタイムパスワードを入力してください。 5分ほどお待ちいただいても届かない場合は、お問合せ窓口(0120-1234-5678)にご連絡ください。

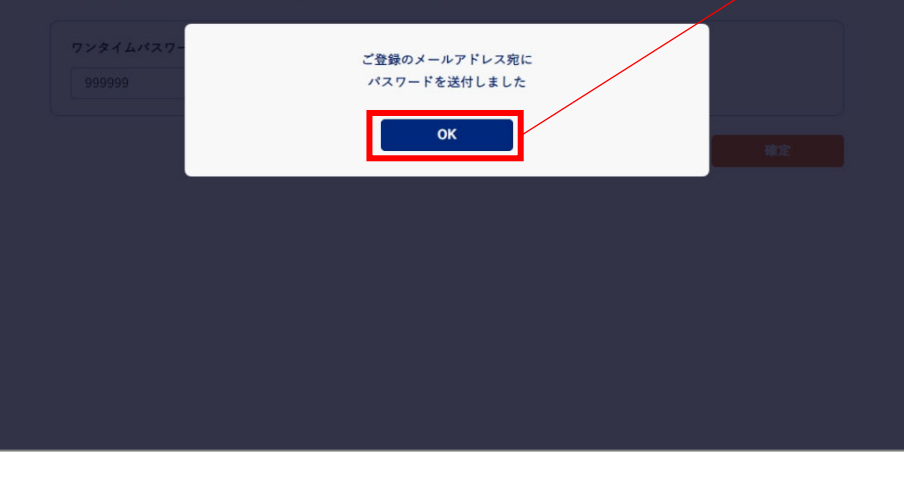

⑥ 確認のダイアログが表示されますので、「OK」のボタンをクリックします。

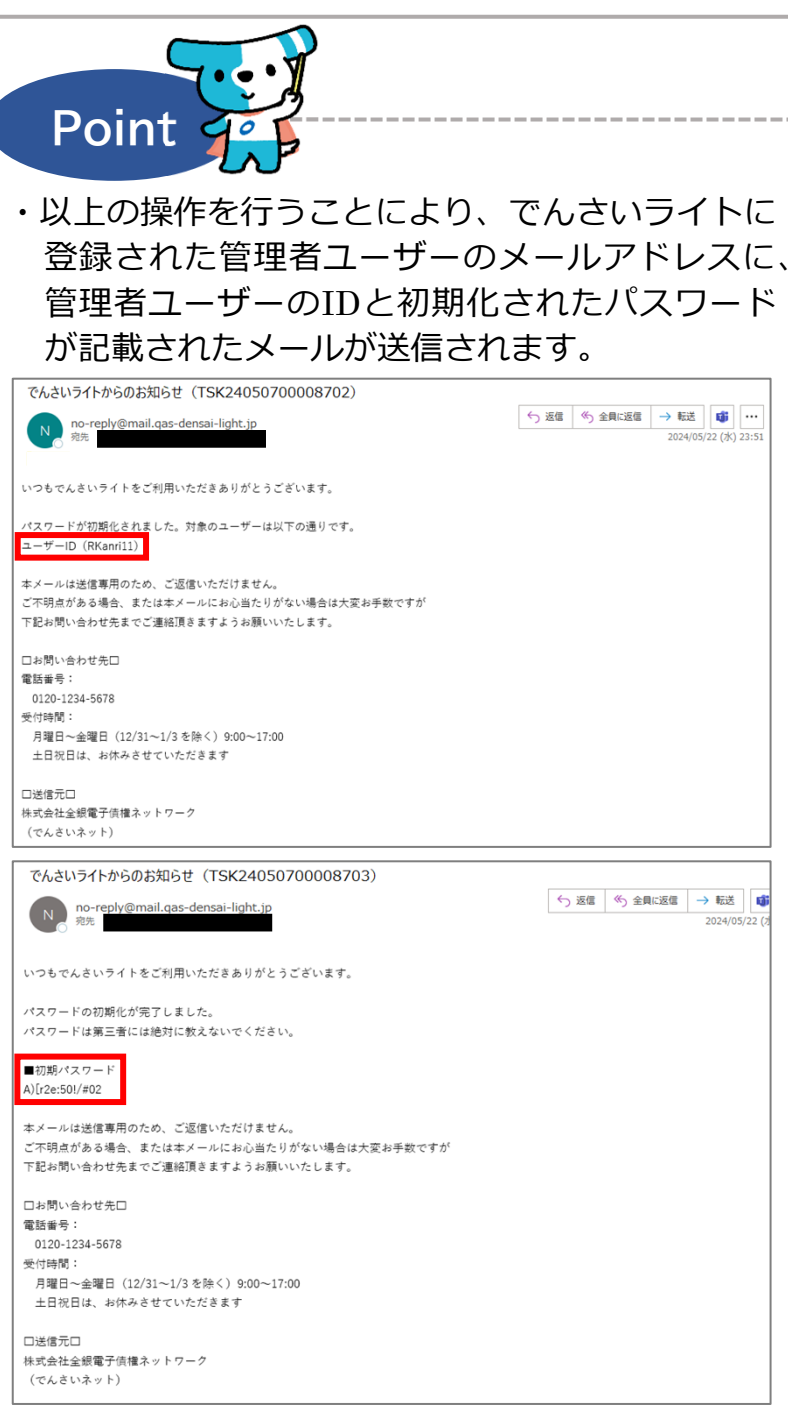

\_\_\_\_\_